《智能审计实践教学平台》

使 用 手 册

#### 说明与声明

- 1. 本文档包含的信息如有更改, 恕不另行通知。
- 厦门网中网软件有限公司对本书不作任何形式的保证,包括但不 限于针对特殊目的之商业性及适用性的隐含保证。
- 夏门网中网软件有限公司对于任何错误,以及由其所述内容、性 能表现或使用本手册造成的附带性或后果损失概不负责。
- 厦门网中网软件有限公司保留修订本出版物的权利,并有权在未 通知任何人有关修订和变更的情况下,对此书内容做不定期的更 改。
- 5. 厦门网中网软件有限公司保留所有权利。

目录

| 1. 软件介绍       |
|---------------|
| 2. 快速应用       |
| 3. 教师管理员 4    |
| 3.1 首页        |
| 3.2 学校信息      |
| 3.3组织管理5      |
| 3.4 教师管理信息 5  |
| 3.5 学生管理      |
| 3.6系统信息       |
| 4. 教师端        |
| 4.1 教学班管理     |
| 4.1 班级管理      |
| 4.2 教学进度管理 12 |
| 4.3 课程备课      |
| 4.4 成绩统计分析 14 |
| 4.5 实战管理      |
| 4.6实战管理       |
| 4.7 底稿模板 23   |
| 4.8修改密码及退出23  |
| 5. 服务与合作      |
| 5.1 产品服务      |
| 5.2 校金合作      |

#### 1. 软件介绍

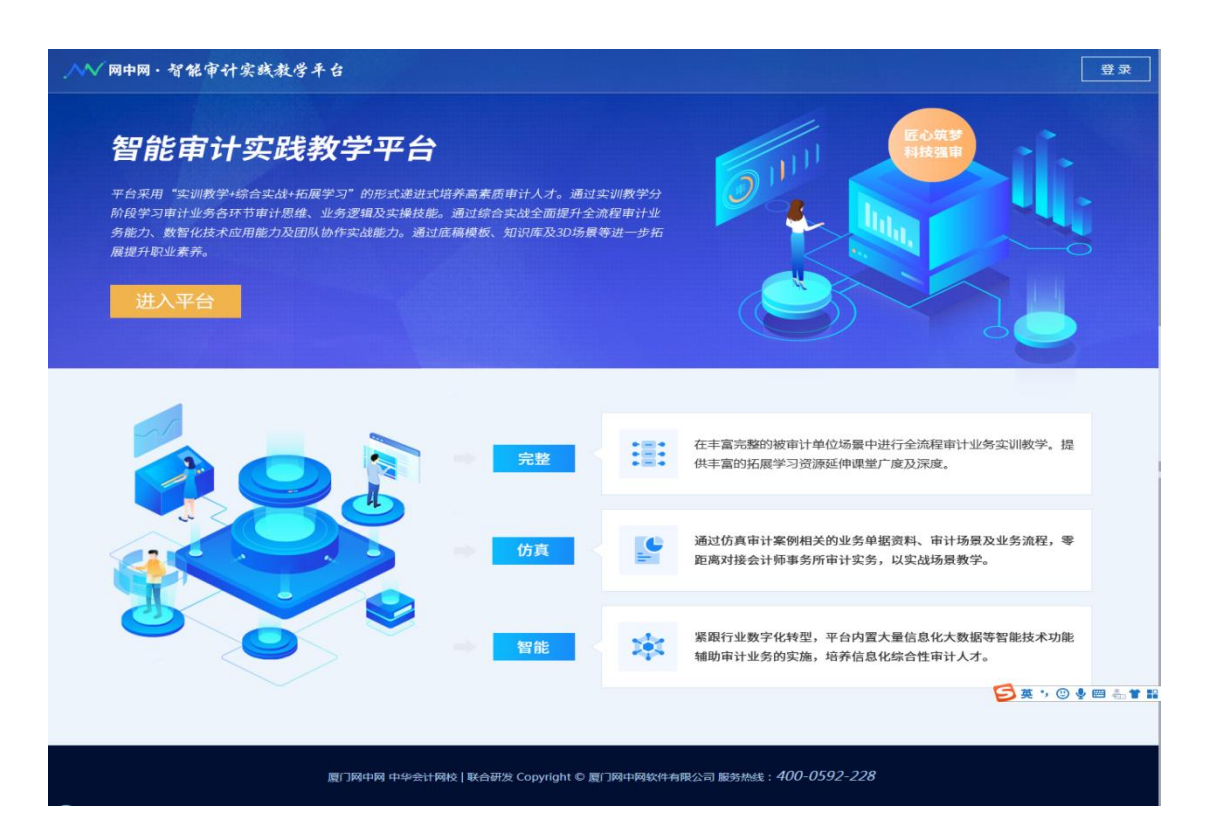

智能审计实践教学平台是一款针对已初步掌握审计理论知识及财报审计实 操的学生群体的综合性实训教学平台。平台涵盖学习中心、实战中心、模板教学、 知识库及 3D 场景五大模块,采用"实训教学+综合实战+拓展学习"的形式递进 式培养高素质审计人才。通过本平台的实训教学,全面提升学生财务报表全流程 审计业务逻辑、实务技巧、数智化技术应用能力及团队协作实战能力,零距离对 接会计师事务所审计岗位。

2. 快速应用

▶ 用 admin 教师管理员身份登录

http://IP 地址:9350/

温馨提醒: 默认密码为 Wzw123456。

▶ 用 netinnet 教师身份登录

http://IP 地址:9350/

温馨提醒:默认密码为 Nin123456。

3. 教师管理员

3.1 首页

进入教师登录界面, 您需要输入教师账号和密码。

注: 这里的教师账号和密码根据【3.1 学校管理】中【新增学校】时设立的管理员账号和密码输入。

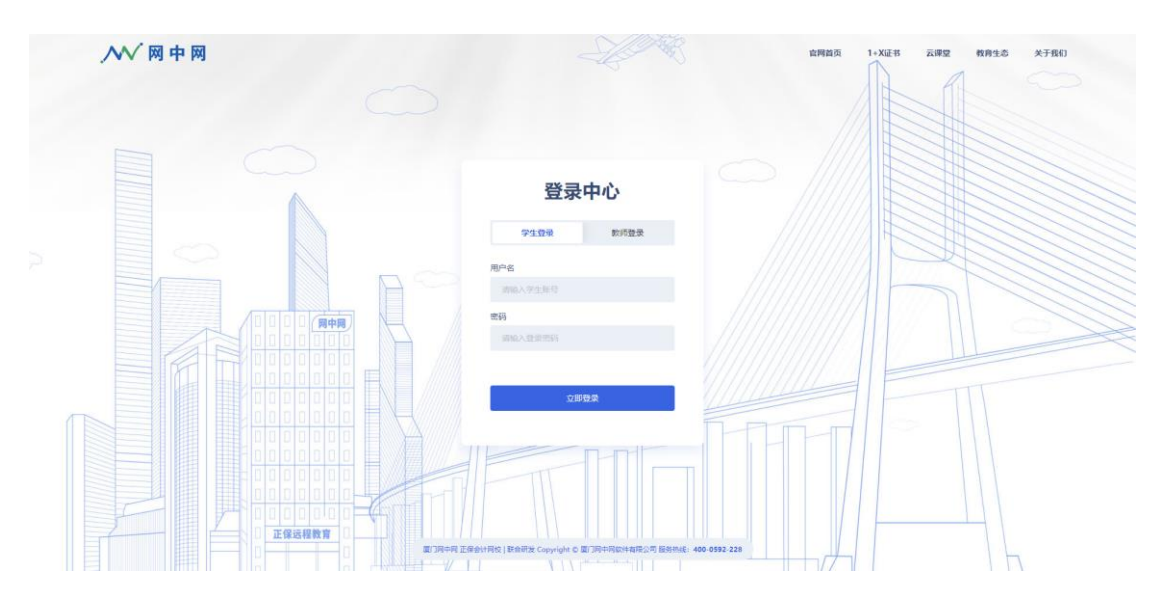

### 3.2 学校信息

学校信息系统自动带入,可确认或修改后保存:

| /// 网中网·教学管理平 | 台      |             | € |
|---------------|--------|-------------|---|
|               | 学校信息   |             |   |
| 学校管理员, 你好!    | * 学校名称 | 网中喝学校       |   |
|               | * 学校简称 | 网中网学校       |   |
| <b>金</b> 学校信息 | * 地区   | 北京市 > 东城区 > |   |
| 1月 组织管理       | * 联系人  | 学校管理员       |   |
| [2] 教师管理      | 学校地址   | 请输入学校地址     |   |
| 12 学生管理       |        | 0/100       |   |
| △ 系统消息        |        |             |   |
|               |        | 保存          |   |

3.3组织管理

教师管理员可新增、修改、删除院、系、行政班三级组织:

|           | 组织管理 |        |     |        |       |        |     |
|-----------|------|--------|-----|--------|-------|--------|-----|
| 学校管理员,你好! | 学院   |        | 系   |        | 行政班   |        |     |
|           | 华夏   | 企前     | 会计  | ℓ 前    | 01    | 之 前    |     |
| ▲ 学校信息    |      |        |     |        |       |        |     |
| 12 组织管理   |      |        |     |        |       |        |     |
| 12 教师管理   |      |        |     |        |       |        |     |
| 12 学生管理   |      |        |     |        |       |        |     |
| △ 系统消息    |      |        |     |        |       |        |     |
|           | 添加学院 | 0/30 + | 添加系 | 0/30 + | 添加行政班 | 0/30 + | TOP |

# 3.4 教师管理信息

教师管理可新增、修改、删除教师账号:

|          |                   | $\pm \lambda$ alt h $=$ |          |                               |
|----------|-------------------|-------------------------|----------|-------------------------------|
| 功能菜单     | 較师管理              |                         |          |                               |
| ▲ 学校信息   | 第号 回転入政防部号 姓名 回転入 | 69位名 <b>① 18</b> 9      |          | + 15.0000 00 00 00.000        |
| 122 组织管理 | 〇 序带 姓名           | 账借                      | 性別       | 加入时间 關作                       |
| 國 数师管理   | 1 netinnet        | netinnet                | <b>友</b> | 2020-05-25 14:25:17 (Ref) 80% |
| 7월 学生管理  |                   |                         |          |                               |
| ☆ 系統消息   |                   |                         |          |                               |
|          |                   |                         |          |                               |
|          |                   |                         |          |                               |
|          |                   |                         |          |                               |
|          |                   |                         |          |                               |
|          |                   |                         |          |                               |
|          |                   |                         |          |                               |
|          |                   |                         |          | 共1条 10%/页 → 《 1 》 前往 1        |
|          |                   |                         |          |                               |

# 新增教师账号,点击【+添加教师】:

| 功能菜单          | 枚师管理                                           |             |    |                     |                          |
|---------------|------------------------------------------------|-------------|----|---------------------|--------------------------|
| <b>逾</b> 学校信息 | <b>100</b> 100 100 100 100 100 100 100 100 100 | 691/2余 O 意味 |    |                     | + 16.000000 @ 01.00.0000 |
| 國 组织管理        | 序号 姓名                                          | 服装          | 性別 | 加入时间                | 磁作                       |
| 西國 教術管理       | 1 netinnet                                     | netinnet    | ÷  | 2020-05-25 14:25:17 | 60 BM                    |
| 國 学生管理        |                                                |             |    |                     |                          |
| 众 系统消息        |                                                |             |    |                     |                          |
|               |                                                |             |    |                     |                          |
|               |                                                |             |    |                     |                          |
|               |                                                |             |    |                     |                          |
|               |                                                |             |    |                     |                          |
|               |                                                |             |    |                     |                          |
|               |                                                |             |    |                     |                          |
|               |                                                |             |    | 共1条 1               | 晚页 - 3 1 ) 前往 1 页        |
|               |                                                |             |    |                     |                          |

输入用户名、性别、账号、密码,选择给老师授权的产品等带星号的信息,保存即可:

| 功能菜单           | 救师管理                           | 添加教师    |                                                       |              |                        |
|----------------|--------------------------------|---------|-------------------------------------------------------|--------------|------------------------|
| A 7000         | <b>84</b> malanet <b>88</b> ma | * 教师姓名: | 假雨经名 (1-15个字符) 0/15                                   |              | + Superior () sublimit |
| n and          |                                | * 田利:   | 保密                                                    | 加入時間         | 80 - 20                |
| ₩ <b>学生</b> 世语 |                                | *账号:    | WMA入場で 0/20                                           | 000032314230 |                        |
| Q 系统消息         |                                | 廣府:     | 取认为yTea123455 0/20                                    |              |                        |
|                |                                | * 产品权限: | <ul> <li>纳税率划运的数字平台</li> <li>分税种纳税运务综合数学平台</li> </ul> |              |                        |
|                |                                | 学校:     | 105.00 ×                                              |              |                        |
|                |                                | 服:      | ·新先选择学数: ~                                            |              |                        |
|                |                                |         | 取消 包括                                                 | <b>*</b>     |                        |
|                |                                |         |                                                       | A15          | 10余/四                  |

### 3.5 学生管理

教师管理员可添加和批量添加学生:

|               |              | $\leq 1 \lambda = 1$ |              |              |           |                     |          |
|---------------|--------------|----------------------|--------------|--------------|-----------|---------------------|----------|
| 功能菜单          | 学生管理         |                      |              |              |           |                     |          |
| <b>俞</b> 李校信章 | 学院: 第33月 - 第 | wat v                | fight: 10.00 | NRAIN WIRANG | 如名: 请输入终驾 | C                   |          |
| 【2 组织管理       | 11 21.62.019 |                      |              |              |           | + 152074            | it water |
| [] 款坊管理       | ● 序号 服号      | 姓名 性别                | 学院           | 系            | 行政图       | 18.1081(6)          | 操作       |
| <b>经</b> 学生管理 | 1 wzwstu     | 正小星 保密               | 正保学院         | 会计系          | 脱审班       | 2022-04-23 23:08:53 | 编辑 數除    |
| △ 系统消息        |              |                      |              |              |           |                     |          |
|               |              |                      |              |              |           |                     |          |
|               |              |                      |              |              |           |                     |          |
|               |              |                      |              |              |           |                     |          |
|               |              |                      |              |              |           |                     |          |
|               |              |                      |              |              |           |                     |          |
|               |              |                      |              |              |           |                     |          |
|               |              |                      |              |              |           |                     |          |
|               |              |                      |              |              | 共1条 1     | 晩页                  | 前往 1 页   |

学生列表页面点击批量添加学生,则弹出模板导入页面,此页面 支持 Excel 导入。输入学院、系、行政班等带星号的信息后,点击【模 板下载】,然后再对应模板内填入学生信息,然后点击选择文件,将 填写好的学生信息导入:

| ─── 网中网・教学管理平台 |        | X            |   |    |         |     |                     |      | - 🕲    |
|----------------|--------|--------------|---|----|---------|-----|---------------------|------|--------|
|                |        | 批量添加学生       |   |    |         |     |                     |      |        |
| 功能菜单           | 学生管理   |              |   |    |         |     |                     |      |        |
| <b>金</b> 学校信息  | 学院: 请选 | * 学院: 请选择    | ~ |    |         |     |                     |      |        |
| 1 组织管理         | 账号: 请籍 | * 系: 请选择     | ~ |    |         |     |                     |      |        |
| <b>国</b> 教师管理  | 自 批量删除 | * 行政班: 请选择   |   |    |         |     | +                   | 添加学生 | ◎ 批量添加 |
| 12 学生管理        |        | 下载模板: 下载模板 2 |   |    |         |     | (天hnp-t)问           |      |        |
| ↓ 系统消息         |        |              |   |    |         |     | 19KULH JIHJ         |      | JRIF   |
|                | . 1    | 上传学生信息       |   |    |         | E   | 2022-03-03 17:38:1  | 2    | 编辑 删除  |
|                | 2      | * 文件 选择文件 3  |   |    |         | 333 | 2022-03-07 10:53:50 | D    | 编辑 删除  |
|                | . 3    |              |   | 取消 | 4<br>导入 | 2   | 2022-03-07 15:47:3  |      | 编辑删除   |

3.6系统信息

系统公告管理页面:

| 功能菜单   | 系统消息  |  |
|--------|-------|--|
| ▲ 学校信息 |       |  |
| 匯 组织管理 |       |  |
| 匯 教师管理 |       |  |
| 匯 学生管理 | 暂无故据- |  |
| △ 系统消息 |       |  |
|        |       |  |
|        |       |  |
|        |       |  |
|        |       |  |
|        |       |  |
|        |       |  |
|        |       |  |
|        |       |  |

# 4. 教师端

# 4.1 教学班管理

|                                             |                                                                | <u>315 •</u> |
|---------------------------------------------|----------------------------------------------------------------|--------------|
|                                             | 教学逝首理                                                          |              |
| netinnet, \$021                             |                                                                | + 6326793    |
| <ul> <li>▲ 数字规则表</li> <li>● 产品列表</li> </ul> | 教学平台 2000 2000 2000 2000 2000 2000 2000 20                     | ·            |
|                                             | 审计综合:<br>912款是: 24                                             |              |
|                                             | CALCE UP 19 1988 CALCE UP 30 USIN: 1                           |              |
|                                             |                                                                |              |
|                                             |                                                                |              |
|                                             |                                                                | _            |
|                                             | 置门洞中祠 正接会计用线   联合研究 Copylight © 置门洞中祠的冲有限公司 警务热线: 400-0592-228 |              |

|                |                                 |          |                     |        | [ | HS ¥     |
|----------------|---------------------------------|----------|---------------------|--------|---|----------|
|                | 教学逝首理                           | 创建教学班    |                     | ×      |   |          |
| netinnet, 6337 | 200 2019 #FM EXAM               | * 教学班名称: | 制始入的学校名称            | 0/30   |   | + 618878 |
| _              | 智能审计实践                          | * 教学产品:  | 通過譯                 |        |   | _        |
|                | 教学平台                            | * 有效期:   |                     |        |   |          |
| <b>W</b> ( max |                                 | 酱注:      | 调输入最注意题。100字以为(司为空) |        |   |          |
|                | 审计综合<br>学生教堂: 24                |          |                     | 0/100  |   |          |
|                | 2022-07-19 FFas 2022-07-30 ISSR |          |                     |        |   |          |
|                |                                 |          | 取.2                 | N II × |   |          |
|                |                                 |          |                     |        |   |          |
|                |                                 |          |                     |        |   |          |
|                |                                 | _        |                     | _      |   | _        |
|                |                                 |          |                     |        |   |          |

进入教师端首先可查看教学班列表及产品列表,能创建教学班。 点击【+创建教学班】,输入教学班名称,选择产品类型和教学班要开 通的教学产品,选择此教学班有效期限,备注等,点击【确定】即可 建立一个新的教学班:

点击教学班, 可进入对应教学班级管理平台

| ▶▶▶ 兩中网・教学管理平台 |                        |                     |                         |             | •  |
|----------------|------------------------|---------------------|-------------------------|-------------|----|
|                |                        |                     |                         |             |    |
| 功能菜单           | 教学班管理                  |                     |                         |             |    |
| 国 教学班管理        | <b>教学班名称:</b> 请输入教学班名称 | 2. 查询               |                         | + 创建教学班 會批量 | 删除 |
| 留能审计实践教学平台 >   | 序号 教学班名称               | 创建时间                | 有效期                     | 学生数 操作      |    |
| 教学进度管理         | 1 审计01                 | 2022-05-27 10:59:44 | 2022-05-27 至 2022-06-30 | 0 编辑 学生管理   | 删除 |
| 课程备课<br>成绩统计分析 |                        |                     |                         |             |    |
| 实战管理           |                        |                     | 共1 ☆ 10 ※ (贝 ∨          |             |    |
| 知识库            |                        |                     |                         |             |    |
| 底稿模板           |                        |                     |                         |             |    |

在此教学管理界面,可进行教学班级管理,教学进度管理,课程 备课,成绩统计分析等

4.1 班级管理

▶ 创建教学班

点击菜单栏【教学班管理】,点击【+创建教学班】,输入教学班 名称,选择产品类型和教学班要开通的教学产品,选择此教学班有效 期限,备注等,点击【确定】即可建立一个新的教学班:

| ^── 爾中爾・教学管理平台         |            |                                               |             | • •            |
|------------------------|------------|-----------------------------------------------|-------------|----------------|
|                        |            |                                               |             |                |
| 功能菜单                   | 创建教学班      |                                               | ×           |                |
| <b>建</b> 教学班管理 教       | * 教学班名称:   | 请输入数学班名称                                      | 0/30        | + 創建教学班 @ 批量删除 |
| 留能审计实践教学平台 ∨<br>教学出度管理 | * 教学产品:    | 请选择                                           | ~           | 学生数操作          |
| 课程备课                   | * 有效期:     | <ul><li>③ 选择开始时间</li><li>至 ⑤ 选择结束时间</li></ul> |             | 0 编辑 学生管理 删除   |
| 成绩统计分析                 | 备注:        | 请输入备注信息, 100字以内 (可为空)                         |             | ◇ 〈 1 〉 前往 1 页 |
| 实战管理                   |            |                                               | 0/100       |                |
| 知识库                    |            |                                               | 0,100       |                |
| )既穑惧伮                  |            |                                               |             |                |
|                        |            | 取消                                            | 提交          |                |
|                        | 厦门网中网 正保会计 | 网枝 联合研发 Copyright © 厦门网中网软件有限公司 服务热线: 44      | 00-0592-228 |                |

▶ 修改/删除教学班

列表显示已存在的教学班,可修改或删除教师创建的教学班信息:

| ✓ 网中网·教学管理平台   |                      |                                  |              | • •        |
|----------------|----------------------|----------------------------------|--------------|------------|
|                |                      |                                  |              |            |
| 功能菜单           | 教学班管理                |                                  |              |            |
| ☑ 教学班管理        | 教学班名称: 请输入教学班名称 Q 查询 |                                  | + 创建:        | 故学班 自 批量删除 |
| 習 智能审计实践教学平台 > | 序号 数学班名称             | 创建时间    有效期                      | 学生数          | 操作         |
| 教学进度管理课程备课     | □ 1 审计01             | 2022-05-27 10:59:44 2022-05-27 至 | 2022-06-30 0 | 编辑学生管理删除   |
| 成绩统计分析         |                      | 共1务                              | 、 10条页 ∨ ( 1 | > 前往 1 页   |
| 实战管理           |                      |                                  |              |            |
| 知识库            |                      |                                  |              |            |
| 底稿模板           |                      |                                  |              |            |

#### ▶ 学生管理

进入教学班列表,点击【学生管理】,则进入学生管理页面,此页面用来教师维护学生数据。

| ▶▶▶ 岡中岡・教学管理平台   |     |            |      |       |      |          | (i) • |
|------------------|-----|------------|------|-------|------|----------|-------|
| 功能菜单             | 学生  | 自己的        |      |       |      |          |       |
| [] 教学班管理         | ← 返 | @ 审计01 > 1 | 学生管理 |       |      |          |       |
| 😭 智能审计实践数学平台 🛛 🗸 |     |            |      |       |      |          |       |
| 教学进度管理           | 账号: | 请输入账号      | 姓名:  | 请输入姓名 | Q 查询 | ◆ 尋出 + 液 | 加学生   |
| 课程备课             |     | 序号 账号      |      | 姓名    | 性别   | 添加时间     | 操作    |
| 成绩统计分析           |     |            |      |       |      |          |       |
| 实战管理             |     |            |      |       |      |          |       |
| 知识库              |     |            |      |       |      |          |       |
| 底稿模板             |     |            |      |       |      |          |       |

学生列表页面点击【+添加学生】,则弹出行政班和行政班下的学生列表,选择要添加的学生,点击【保存】则添加好学生。

| ∧√ 网中网・教学管理平台 |                                                                                 |                   |      | (P) •         |
|---------------|---------------------------------------------------------------------------------|-------------------|------|---------------|
| 功能菜单          | 添加学生                                                                            |                   |      |               |
| [] 教学班管理      | Q 输入行政班名称                                                                       | 已选择了20个学生         |      |               |
| 習能审计实践教学平台 >  | ✓ ○ 01<br>③ test01 test01                                                       | ✓ est01 test01    |      | + 添加学生 向 批母删除 |
| 教学进度管理课程备课    | test02 test02<br>test03 test03                                                  | test02 test02     |      | 操作            |
| 成绩统计分析        | test05 test05                                                                   | ✓ est03 test03    |      |               |
| 实战管理          | test07 test07 test08 test08                                                     | ✓ O test04 test04 |      |               |
| 知识库底稿模板       | <ul> <li>test09 test09</li> <li>test10 test10</li> </ul>                        | ✓ est05 test05    |      |               |
|               | test11 test11                                                                   | ✓ Lest06 test06   |      |               |
|               | <ul> <li>test13 test13</li> <li>test14 test14</li> <li>test15 test15</li> </ul> |                   | 保存取消 |               |

学生列表页面支持学生信息删除,导出以及批量删除功能。

| /₩ 网中网·教学管理平台 |       |            |       |       |       |                  | (i) - |
|---------------|-------|------------|-------|-------|-------|------------------|-------|
|               |       |            |       |       |       |                  |       |
| 功能菜单          | 学生    | 管理         |       |       |       |                  |       |
| 12 教学班管理      | ← 返   | ▣ 审计01 > 当 | 学生管理  |       |       |                  |       |
| 智能审计实践教学平台 >  | 111日- |            | 14-2. | 御後と生々 | 0.892 |                  |       |
| 教学进度管理        | 火(5)  | 用制八來与      | 灶白.   | 阿捆八姓名 |       | 王 95日<br>- 1950日 |       |
| 课程备课          |       | 序号 账号      |       | 姓名    | 性别    | 添加时间             | 操作    |
| 成绩统计分析        |       |            |       |       |       |                  |       |
| 实战管理          |       |            |       |       |       |                  |       |
| 知识库           |       |            |       |       |       |                  |       |
| 底稿模板          |       |            |       |       |       |                  |       |

教学班管理页面能根据教学班名称进行精确查询:

| ∧√ 网中网・教学管理平台  |             |           |                     |                         |         |         |
|----------------|-------------|-----------|---------------------|-------------------------|---------|---------|
|                |             |           |                     |                         |         |         |
| 功能菜单           | 教学班管理       |           |                     |                         |         |         |
| 122 教学班管理      | 教学班名称: 请输入数 | 学班名称 Q 查询 |                     |                         | + 创建救学班 | 直 批量删除  |
| 留能审计实践教学平台 ∨   | 序号 教学班      | [名称       | 创建时间                | 有效期                     | 学生数 操作  | =       |
| 教学进度管理<br>课程备课 | 1 审计0       | 1         | 2022-05-27 10:59:44 | 2022-05-27 至 2022-06-30 | 0 编辑    | 学生管理 删除 |
| 成绩统计分析         |             |           |                     | 共1条 10条/页 >             | < 1 >   | 前往 1 页  |
| 实战管理<br>知识库    |             |           |                     |                         |         |         |
| 底稿模板           |             |           |                     |                         |         |         |
|                |             |           |                     |                         |         |         |

学生管理页面能根据账号以及姓名进行精确查询:

| ∧√ 网中网 · 教学管理平台  |                     |    |             |    |
|------------------|---------------------|----|-------------|----|
|                  |                     |    |             |    |
| 功能菜单             | 学生管理                |    |             |    |
| 12 教学班管理         | ← 返回 审计01 > 学生管理    |    |             |    |
| 😭 智能审计实践教学平台 🛛 🗸 |                     |    |             |    |
| 教学进度管理           | 赋号: 请输入账号 姓名: 请输入账名 |    | ▲ 守田 + 添加学生 |    |
| 课程备课             | 序号 账号 姓名            | 性别 | 添加时间        | 操作 |
| 成绩统计分析           |                     |    |             |    |
| 实战管理             |                     |    |             |    |
| 知识库              |                     |    |             |    |
| 底稿模板             |                     |    |             |    |
|                  |                     |    |             |    |

## 4.2 教学进度管理

| >>>> >>>>>>>>>>>>>>>>>>>>>>>>>>>>>>> |                      |                     |         | •        |
|--------------------------------------|----------------------|---------------------|---------|----------|
|                                      |                      |                     |         |          |
| 功能菜单                                 | 教学设置                 |                     |         |          |
| [2] 教学班管理                            | 教学班名称: 请输入教学班名称 Q 查询 |                     |         |          |
| 🛛 智能审计实践数学平台 🛛 🗸                     | 序号 数学班名称             | 创建时间                | 学生数     | 操作       |
| 教学进度管理                               |                      |                     |         |          |
| 课程备课                                 | 1 审计01               | 2022-05-27 10:59:44 | 0       | 教学设置     |
| 成绩统计分析                               |                      | 共1条 10条质            | i ~ K 1 | > 前往 1 页 |
| 实战管理                                 |                      |                     |         |          |
| 知识库                                  |                      |                     |         |          |
| 底稿模板                                 |                      |                     |         |          |

进入教学进度管理页面,能对各个班级的教学内容,权限等进行

## 设置。点击教学设置,进入教学设置页面。

| >>>♥>>>>>>>>>>>>>>>>>>>>>>>>>>>>>>>> |                       | (i) • |
|--------------------------------------|-----------------------|-------|
|                                      |                       |       |
| 功能菜单                                 | 較学设置                  |       |
| 1月 教学班管理                             | ← 巡回 教学设置 > 审计01      |       |
| 留能审计实践数学平台 >                         |                       |       |
| 教学进度管理                               | 项目内容设置: 💿 不开放         |       |
| 课程备课                                 | 选择此项时,所有的项目都将被锁定。     |       |
| 成绩统计分析                               | ○ 全部开放                |       |
| 实战管理                                 | 选择此项时,所有的项目均将解锁。      |       |
| 知识库                                  | ○ 部分开放 面目管理           |       |
| 底稿模板                                 | 选择此项时,可以根据数学需求自行解铷项目。 |       |

在这边能对项目内容设置,是否允许自动生成底稿,是否显示实验及 答案权限设置。

项目内容设置,当选择部分开放的时候,右侧项目管理按钮点击, 弹出具体的项目页面,进行部分需要开放的项目选择。

| _^_ 岡中岡・教学管理平台 |         |                            |                                                 |      |       | • |
|----------------|---------|----------------------------|-------------------------------------------------|------|-------|---|
| 功能菜单           |         |                            |                                                 |      |       |   |
| 12 教学班管理       | 项目内容设置: | 〇 不开定                      |                                                 | 项目管理 | ×     |   |
| 智能审计实践数学平台 ~   |         | 选择此项E                      | 项目1: 业务承接                                       |      | □ 全选∨ |   |
| 课程备课           |         | 选择此项目                      | <ol> <li>初步业务活动</li> <li>1.2 审计业务约定书</li> </ol> |      |       |   |
| 成绩统计分析 实战管理    |         | 选择此项目                      | 项目2: 审计计划                                       |      | 全选~   |   |
| 知识库            | 自动生成底稿: | ○ 允许                       | 2.1 总体审计策略                                      |      | 0     |   |
| 底稿模板           | 显示实验:   | <ul> <li>● 显示 (</li> </ul> | 2.2 具体审计计划<br>○ 不显示                             |      |       |   |

选择完对应的配置之后,则教师能够点击预览按钮进入当前教学配置的预览。

| 岡中岡・智能审计実践教学手く | · 学习中心 知识库 盾                                                             | い時模板 | 3D场展                                                                                                    | Ш 操作手册 📀 neti                                     |
|----------------|--------------------------------------------------------------------------|------|----------------------------------------------------------------------------------------------------|---------------------------------------------------|
|                | 项目列表 共 12 个项目                                                            |      |                                                                                                    |                                                   |
|                | 业务承接<br>□2-↑子項目 © 2个調射                                                   | -    | <ul> <li>申计计划</li> <li>□2+7項目 ○3+389</li> <li>○3+7項目</li> </ul>                                                                                                    | EI (0 41-309) •                                   |
|                | <ul> <li>初步运转活动</li> <li>第计业务约定书</li> </ul>                              |      | <ul> <li>         - 公共市計集成         - 一子解就兩         - 一子解就兩         - 一子解就兩         - 一子解就兩         - 一子解就兩         - 一子將就兩         - 一子將就面         - 一子將就面         - 一子將         - 一子將         - 一子將         - 一子將         - 一子將         - 一子將         - 一子         - 一子         - 一子         - 一         - 一         - 一</li></ul>                                                                                                    | 11年0228653編<br>11年0289555994 (1948598)<br>9885926 |
|                |                                                                          |      | <b>衛告与政武福玕事计 生产与存</b> 却<br>ロ7.4子孫田 5.64歳91 ロ3.4子孫田                                                                                                    | \$88环审计<br>目 © 64%89                              |
|                | <ul> <li>了解單與每月飲飯环內部控制</li> <li>原則有飲飯杯控除精成</li> <li>应付解款实质性和外</li> </ul> |      | <ul> <li>7%時時与北京新潟市内部控制</li> <li>7%与外市</li> <li>7%与小市</li> <li>7%与小市</li> <li>7%</li> <li>7%</li>     &lt;</ul> | 与序的数据系列分型均数的<br>防御环境的关键<br>性效率<br>主题性规律           |

4.3 课程备课

课程备课能进行教学内容的全部预览,也能根据班级配置进行预览。

| ^── 网中网・教学管理平台     |                             |
|--------------------|-----------------------------|
|                    |                             |
| 功能菜单               | 教学班管理                       |
| 国 教学班管理            | ● 预览全部内容 选择此项时,将预选该平台的全部内容。 |
| 🔐 智能审计实践教学平台 🛛 🗸 🗸 |                             |
| 教学进度管理             |                             |
| 课程备课               | ◎ 审计01                      |
| 成绩统计分析             | 预选                          |
| 实战管理               |                             |
| 知识库                |                             |
| 底稿模板               |                             |

## 4.4 成绩统计分析

## ▶ 成绩管理

点击菜单栏成绩统计分析,则进入成绩管理列表页面。本页面记

录班级名称,班级下的学生数量,创建班级的时间,页面能通过班级 名称进行精确班级查询。

| ^── 网中网・教学管理平台                                  |                        |      |                     | () ·               |
|-------------------------------------------------|------------------------|------|---------------------|--------------------|
|                                                 |                        |      |                     |                    |
| 功能菜单                                            | 成绩管理                   |      |                     |                    |
| <b>同</b> 教学班管理                                  | <b>教学班名称:</b> 请输入教学班名称 | Q 查询 |                     |                    |
| 留能审计实践数学平台 >>>>>>>>>>>>>>>>>>>>>>>>>>>>>>>>>>>> | 序号 教学班名称               | 学生数  | 创建时间                | 操作                 |
| 教学进度管理                                          |                        |      |                     |                    |
| 课程备课                                            | 1 审计01                 | 0    | 2022-05-27 10:59:44 | 教学班成绩详情重置教学班做题     |
| 成绩统计分析                                          |                        |      | 共1条 10条/0           | 瓦 - · · · · 前往 1 页 |
| 实战管理                                            |                        |      |                     |                    |
| 知识库                                             |                        |      |                     |                    |
| 底稿模板                                            |                        |      |                     |                    |

▶ 重置班级做题

点击重制班级做题,则会对当前班级下所有的做题信息进行重 置。

| _^_ 网中网・教学管理平台 |                 |      | •               |
|----------------|-----------------|------|-----------------|
|                |                 |      |                 |
| 功能菜单           | 成绩管理            |      |                 |
| 12 教学班管理       | 教学班名称: 请输入教学班名称 | Q 查询 |                 |
| 智能审计实践教学平台 >>  | 序号 教学班名称        |      | 操作              |
| 教学进度管理         |                 | 提示   | ×               |
| 课程备课           | 1 审计01          | 1    | 教学班成绩详情 重置教学班做题 |
| 成绩统计分析         |                 | 取消   | 〒               |
| 实战管理           |                 |      |                 |
| 知识库            |                 |      |                 |
| 底稿模板           |                 |      |                 |

▶ 成绩详情页面

点击班级成绩详情按钮则进入班级成绩详情页面,此页面为成绩的明细页面,能通过学生维度进行操作,也能通过实验维度进行操作。

| ^── 兩中网・教学管理平台 |                                              |      | _                   | • •            |
|----------------|----------------------------------------------|------|---------------------|----------------|
|                |                                              |      |                     |                |
| 切能采申           | 风绩官埋<br>———————————————————————————————————— |      |                     |                |
| 😰 教学班管理        | 教学班名称: 请输入教学班名称                              | Q 查询 |                     |                |
| 智能审计实践教学平台 >   | 序号 教学班名称                                     | 学生数  | 创建时间                | 操作             |
| 教学进度管理         |                                              |      |                     |                |
| 课程备课           | 1 审计01                                       | 0    | 2022-05-27 10:59:44 | 数字址成绩详情重直数字址做题 |
| 成绩统计分析         |                                              |      | 共1条 10条/页           | ✓ 〈 1 〉 前往 1 页 |
| 实战管理           |                                              |      |                     |                |
| 知识库            |                                              |      |                     |                |
| 底稿模板           |                                              |      |                     |                |
|                |                                              |      |                     |                |

按学生进行统计列表分别有学生姓名,课程状态,案例得分,实验得分,合计得分,当前学生排名等。

| <b>◇◇◇ 岡中岡・教学管理平台</b> |                                                                   | • |
|-----------------------|-------------------------------------------------------------------|---|
| 功能菜单                  | 成绩管理                                                              |   |
| 10 数学班管理              | <ul> <li>← 返回 教学班成绩详情 &gt; 审计01</li> </ul>                        |   |
| 留能审计实践教学平台 >          |                                                                   |   |
| 教学进度管理                |                                                                   |   |
| 课程备课                  | 序号         学生姓名         课程状态         实验得分         当前排名         操作 |   |
| 成绩统计分析                | 祖无政治                                                              |   |
| 实战管理                  |                                                                   |   |
| 知识库                   |                                                                   |   |
| 底稿模板                  |                                                                   |   |

重置个人做题:点击则重置该班级下该个学生的做题数据。

成绩详情: 点击进入该班级下该个学生的成绩详情。

如图:有教学进度的开放情况统计,有项目学习进度的统计,还 有成绩的明细统计结果。

| / | 功能菜单                          | 成绩管理                     |                     |                                                    |               |  |
|---|-------------------------------|--------------------------|---------------------|----------------------------------------------------|---------------|--|
|   | 题 班级管理<br>国 纳税实务 (全税种) 综合数学平· | <u>親用</u> 班级成绩详情 > 1 > 測 | it.                 |                                                    |               |  |
|   | £                             | 教学统计                     |                     |                                                    | 盘蜀详情          |  |
|   | EE 教学进度管理<br>图 课程备课           | ■ 教学进度                   |                     | ■ 学习进度                                             |               |  |
|   | 國成績統計分析                       |                          |                     | 100%                                               |               |  |
|   |                               | 項目开                      | 被体况统计<br>巴开放<br>未开致 | 00% -<br>60% -<br>20% -<br>の約 -<br>7把目1 - 兆田3 - 北田 | 85 1087 1089  |  |
|   |                               | 成绩统计                     |                     |                                                    | 学习报告          |  |
|   |                               | 类型                       | 总分数                 | 血前得分                                               | 19479<br>1947 |  |
|   |                               | 案(9)                     | 110.0               | 0.0                                                | 重要详细          |  |
|   |                               | 实验                       | 1016.0              | 0.0                                                | 查看详情          |  |
|   |                               |                          |                     |                                                    |               |  |

点击教学进度查看详情,则弹窗出现各个项目下的学习明细进

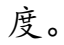

| ∧√ 网中网・教学管理平台      |                               | ( <mark>9</mark> - |
|--------------------|-------------------------------|--------------------|
|                    |                               |                    |
| 功能菜单               | <b>1</b> 学习进度详情               | ×                  |
| 12 教学班管理           | 项目列表                          |                    |
| 😭 智能审计实践教学平台 🛛 🗸 🗸 |                               |                    |
| 教学进度管理             |                               |                    |
| 课程备课               | 田 🧮 初步业务活动 (共 3个资源, 已完成 0 个。) | •                  |
| 成绩统计分析             | 田 🧧 审计业务约定书 (共 3个资源,已完成 0 个。) | •                  |
| 实战管理               | 🛛 🔄 🖬 市计计划 (共 5个资源,已完成 0 个。)  |                    |
| 知识库                |                               |                    |
| 底稿模板               |                               |                    |
|                    | 向井田院法派行士                      |                    |

点击成绩统计的查看详情则弹出各实验的明细得分情况,以及各 项目的项目分析。

| ∧√ 网中网・教学管理平台 |                                                | - 🕄 - |
|---------------|------------------------------------------------|-------|
|               |                                                |       |
| 功能菜单          | 实验成绩详情                                         | ×     |
| 1月 数学班管理      | ▶ 完成状态: 不穏 ◇ 山尾面目: 不穏 ◇ 山尾子面目: 不現 ◇ 青竜         |       |
| 智能审计实践数学平台 >  |                                                |       |
| 教学进度管理        | 序号 实验名称   归属项目   归属子项目   完成状态   数   得分/总分   操作 |       |
| 课程备课          |                                                |       |
| 成绩统计分析        | 1 初步业务活动 业务承接 初步业务活动 未开始 0/6 0.0/10.0          |       |
| 实战管理          | 签订业务约定书 2 及联取财务数据 业务承接 审计业务约定书 未开始 0/3 0.0/7.0 |       |
| 知识库           |                                                |       |
| 底稿模板          |                                                | Þ.    |

### 4.5 实战管理

点击"实战管理",进入实战管理界面。

| 功能菜单               | 实战管理                    |    |                         |        |              |
|--------------------|-------------------------|----|-------------------------|--------|--------------|
| <b>駅</b> 班级管理      |                         |    |                         |        | + 创建实战批次     |
| 🔛 智能审计综合实战平台 🛛 🗸 🗸 | 序号 实战批次名称               | 学生 | 时间                      | 课时     | 操作           |
| 教学进度管理<br>课程备课     | 福州小飞鱼股份有限公司(一人多<br>1 员) | 13 | 2022-01-17 至 2022-01-31 | 32     | 预览编辑管理删除     |
| 成绩统计分析             |                         |    | 共1条                     | 10条页 🗸 | < 1 → 前往 1 页 |
| 实战管理               |                         |    |                         |        |              |
| 知识库                |                         |    |                         |        |              |
| 底稿模板               |                         |    |                         |        |              |

4.5.1 创建实战批次

进入实战管理界面后,可以点击"创建实战批次",进入实战批次的相关设置界面。在本界面可设置批次名称,勾选对应的审计项目 (案例源)、实习时间、课程学时、岗位模式、是否允许自动生成底稿、答案权限及重做权限。

| >✓>>>>>>>>>>>>>>>>>>>>>>>>>>>>>>>>>> |               |                    |                                                                          |                                                        |
|--------------------------------------|---------------|--------------------|--------------------------------------------------------------------------|--------------------------------------------------------|
|                                      |               |                    |                                                                          |                                                        |
| 功能菜单                                 | 实战管理          | 编辑实战批次             |                                                                          |                                                        |
| [] 数学班管理                             |               | * 批次名称:            | 审计实战 4/50                                                                | + 密建实践现众                                               |
| 留實能审计实践款学平台 →     教学进度管理     课程备课    | 序号 広战乱次名称<br> | * 审计项目:<br>* 实习时间: | 北宋語應保和周用語有限公司<br>② 2022-07-22 00:00 00 · ③ 2022-08-27 00:00 00           | <ul><li>(第2) (第4)</li><li>(第2) 第22 病相 整理 前5)</li></ul> |
| 成憲統计分析<br>实践管理                       |               | * 课程学时:            | 12 小时                                                                    | 共1条 10%/(江 -> 《 1 -> 約注 1                              |
| 知识库<br>底稿模板<br>教学成果驾驶船               |               | 岗位模式:<br>自动生成底稿:   | <ul> <li>一人多肉(場人)</li> <li>多人多肉位(団队)</li> <li>九件</li> <li>不允许</li> </ul> |                                                        |
|                                      |               | 答案权限:              | <ul> <li></li></ul>                                                      |                                                        |
|                                      |               | <b>編輯</b> 代詞:      | <ul> <li>九計 ○ 不允許</li> <li>取消</li> <li>取消</li> <li>(2)</li> </ul>        |                                                        |

审计项目:本平台支持选择"福州小飞鱼股份有限公司"或"北京悠度休闲用品有限公司"。

岗位模式:可设置"一人多岗"或"多人多岗"模式,一经设定,

后续不能再修改。一人多岗模式中,一个学生账号进入后可切换岗位 角色完成所有实训内容;多人多岗模式中,一个学生账号只能对应实 训案例中的一个岗位,只能做岗位对应的任务。

自动生成底稿:底稿自动生成:若勾选"允许",可执行"自动 生成底稿"。

答案权限:可设置"随时可查看答案"、"提交后查看答案"、 "不允许查看答案"及"允许答案对比"四种模式。

重做权限:若设置为"允许",审计经理岗位可在提交后设置重 新做题,可清空做题记录。

4.5.2 创建实战批次

点击对应实战批次后的"管理",可进入实战批次管理界面。在 本模块可进行"任务管理"、"学员管理"、"进度分析"及查看"成 绩分析报告"。

| 功能菜单         |   | 实战 | 管理              |    |                    |           |     |       |          |
|--------------|---|----|-----------------|----|--------------------|-----------|-----|-------|----------|
| 🔛 班级管理       |   |    |                 |    |                    |           |     |       | + 创建实战批次 |
| 😭 智能审计综合实战平台 | ~ | 序号 | 实战批次名称          | 学生 | 时间                 | 课日        | ŧ   | 操作    |          |
| 教学进度管理       |   |    | 福州小飞鱼股份有限公司(一人多 |    |                    |           |     | -     |          |
| 课程备课         |   | 1  | 岗 )             | 13 | 2022-01-17 全 2022- | 01-31 32  |     | 规范 编辑 | 宮埋 删除    |
| 成绩统计分析       |   |    |                 |    |                    | 共1条 10条/页 | ~ < | 1     | 前往 1 页   |
| 实战管理         |   |    |                 |    |                    |           |     |       |          |
| 知识库          |   |    |                 |    |                    |           |     |       |          |
| 底稿模板         |   |    |                 |    |                    |           |     |       |          |

(1)任务管理:在本界面,可以勾选需要在本实战批次让学生 训练的题目,点击"批量发布"进行发布处理;勾选你不需要在本批 次让学生训练,但其结果信息会影响需实训任务做题的,在发布之后 再点击批量免答题,则该类业务不需操作,但可直接查看到正确答案 相关内容信息。若需快速发布整套案例的所有任务,可点击"一键发布";若需全部取消发布,则点击"一键取消发布"。

| 功能荣单                 | + 258                                                                     | 审计实战                                                    |               |              |
|----------------------|---------------------------------------------------------------------------|---------------------------------------------------------|---------------|--------------|
| 匯 教学班管理              | 任务管理 学员管理                                                                 | >>>>>>>>>>>>>>>>>>>>>>>>>>>>>>>>>>>                     |               |              |
| 留着能审计实践数字平台 ∨ 数字讲房管理 | ① 了解卷户基本练况、…                                                              | 9 北部5月 ~ 任羽以市出版                                         | ● 100% 已发布333 | 1个 / 他出现333个 |
| 原理备课                 | <ul> <li>(i) 管体率计振程</li> <li>(ii) 20162/35-12</li> </ul>                  | 2. 2 (金) (金) (金) (2) (2) (2) (2) (2) (2) (2) (2) (2) (2 | 已发布           | 正常算题         |
| 30.65管理              | <ul> <li>BC 了解被审计单位及</li> <li>● 舞弊、会计估计、待</li> </ul>                      | 和最先回题 四小小带<br>就是和时代开展                                   | 已没寿           | 正常能要         |
| 知识库底癌模板              | <ul> <li>BD-1 了解整理层面内</li> <li>了解采购付款循环内</li> <li>了解干购与款循环内</li> </ul>    | -住政内         展示公司           -住政内公内         紀又科环境委員会     | 已发布           | 正常情题         |
| 數学成果驾驶舱              | <ul> <li>了解生产与存货循环</li> <li>了解销售与收款循环</li> </ul>                          | 每日金券的成立物料金銀行能力需要素                                       | 已发布           | Exat         |
|                      | <ul> <li>① 了解着波与投资循环</li> <li>② 了解面全资产和就也</li> <li>① 了解资币资金循环内</li> </ul> | ○ WITARF: RUTION®NI<br>其6象 198页 - 月                     | 1             | 前往 1 页       |
|                      | <ul> <li>項目讨论記載</li> <li>回 风险评估汇总</li> </ul>                              |                                                         |               |              |

(2) 学员管理: 在本界面可进行本实战批次的学员管理, 点击

| 功能菜单         | ← 返回 | 福州小飞鱼股份有限公司(一人多岗)                        |      |
|--------------|------|------------------------------------------|------|
| 副 班級管理       | 添加学员 | ■打切日:備かりも単板が有限公司 図址模式:一八支図 子页:1<br>※技工が約 | 5    |
| 智能审计综合实战平台 ~ |      | ✓ 25年41.9X<br>输入学号班名搜索 搜索                |      |
| 教学进度管理       |      |                                          |      |
| 课程备课         |      |                                          |      |
| 成绩统计分析       |      |                                          | 添加学员 |
| 实战管理         |      |                                          | 操作   |
| 知识库          |      |                                          |      |
| 底稿模板         |      | 暂无数据~                                    | 1917 |
|              |      |                                          | 移除   |
|              |      | 保存 取消                                    | 移除   |
|              | 4    | wzwsy0104 2022-01-18 11:48:24            | 移除   |

"添加学员",可按班级勾选需要进入本实战批次的学生账号。

(3)进度分析:在本界面可查看实战批次各项任务的完成率及 正确率。点击具体任务对应的"查看明细",可进一步查看到该任务 中每个学生的完成状态及正确率。

| 功能菜单               | ← 返回 福州小飞行                                        | <b>渔股份有限公司(一人多岗)</b>                             |              |         |
|--------------------|---------------------------------------------------|--------------------------------------------------|--------------|---------|
| 1997 班级管理          | 田小山日·福加小、西安<br>任务管理 学员管理 进度分析 成绩报告分析              | 7月173日 刘位俱武,一八多风 子贝,1                            | .5           |         |
| 😭 智能审计综合实战平台 🛛 🗸 🗸 | 歯洗径仟各标题                                           |                                                  |              | 导出数据    |
| 教学进度管理             |                                                   | also addrefer                                    | -T role of a | 477.76- |
| 课程备课               | 数11°5 任务名称                                        | 完成率                                              | 上明率          | 3811F   |
| 成绩统计分析             | A 初步业务活动(业务保持)程序表                                 | 0/2(已完成/总人数)                                     |              | 查看明细    |
| 实战管理               | AB-1 业务保持面谈记录                                     | 0/1(已完成/总人数)                                     |              | 查看明细    |
| 知识库                | AB 业务保持评价表                                        | 0/0(已完成/总人数)                                     |              | 查看明细    |
| 底稿模板               | AB-2 被审计单位及其环境调查表                                 | 0/0(已完成/总人数)                                     |              | 查看明细    |
|                    | AB-3 审计业务的独立性和专业胜任能力调查表                           | 0/0(已完成/总人数)                                     |              | 查看明细    |
| ← 返回 任务管理 学员管理     | 福州小飞鱼股份有限公司<br>审计项目:福州小飞鱼股份有限公司 岗付<br>进度分析 成绩报告分析 | <b>] ( 一人多岗 )</b><br><sup>立模式:一人多岗   学员:13</sup> |              |         |
| 初步业务活动 (业务保持       | )程序表                                              |                                                  | ↑ 返回列表       | 导出数据    |
| 序号 学员姓名            |                                                   |                                                  | 完成状态         | 正确率     |
| 1                  |                                                   |                                                  | 未完成          | 0.00%   |
| 2                  |                                                   |                                                  | 未完成          | 0.00%   |
|                    |                                                   | 共2条 10条页 ∨ <                                     | 1 > 前        | 往 1 页   |

(4)成绩报告分析:在本界面可查看所有学员的成绩明细,提 交后的工作底稿,也可进行强制提交操作。

| ← 返回 福州小飞鱼股份有限公司(一人多岗)<br>审计项目:福州小飞鱼股份有限公司 岗位模式:一人多岗 学员:13 任务管理 学员管理 进度分析 成绩报告分析 |         |            |      |      |                  |  |
|----------------------------------------------------------------------------------|---------|------------|------|------|------------------|--|
|                                                                                  |         |            |      |      | 批量强制提交 导出数据      |  |
| 学员                                                                               | 岗位      | 做题学员       | 个人成绩 | 最终成绩 | 操作               |  |
|                                                                                  | 审计专员1   | zjgxjs0103 | 0.0  |      |                  |  |
|                                                                                  | 审计专员2   | zjgxjs0103 | 0.0  | 0.0  |                  |  |
| 2)gx)s0103                                                                       | 审计专员3   | zjgxjs0103 | 0.0  | 0.0  | 明瑚成绩 工作限制 强制提父   |  |
|                                                                                  | 审计经理    | zjgxjs0103 | 0.0  |      |                  |  |
|                                                                                  | 审计专员1   | zjgxjs0102 | 0.0  |      | 明细成绩工作底稿 强制提交    |  |
|                                                                                  | 审计专员2   | zjgxjs0102 | 0.0  | 0.0  |                  |  |
| zjgxjs0102                                                                       | 审计专员3   | zjgxjs0102 | 0.0  |      |                  |  |
|                                                                                  | 审计经理    | zjgxjs0102 | 0.0  |      |                  |  |
| zjgxjs0101                                                                       | 审计专员1   | zjgxjs0101 | 0.0  |      |                  |  |
|                                                                                  | 审计专员2   | zjgxjs0101 | 0.0  |      | 明细式徒 工作应答 强制提大   |  |
|                                                                                  | 士斗 キロ 2 | ziovic0101 | 0.0  | 0.0  | 明细加碳 上TF/版响 强制定义 |  |

点击进入学员后的明细成绩,可查看具体每项任务的成绩详情。 点击工作底稿,可查看所有的做题结果记录及获取的审计证据。点击 强制提交,可强制结束该学生的实训,提交其做题结果记录等。

(5) 若是设置"多人多岗"的模式,在学员管理界面,点击添 加学员

| ∧√ 网中网・教学管理平台  |                                                             |           |               |           |      | <b>Q</b> • |  |
|----------------|-------------------------------------------------------------|-----------|---------------|-----------|------|------------|--|
|                |                                                             |           |               |           |      |            |  |
| 功能菜单           | ← 返回                                                        |           | 多人            | 多岗        |      |            |  |
|                |                                                             | 审计项目:     | : 福州小飞鱼股份有限公司 | 岗位模式:多人多岗 | 学员:0 |            |  |
| 2 数子加官理        | 任务管理学员管理                                                    | 进度分析 成绩   | 报告分析          |           |      |            |  |
| 2 智能审计实践教学平台 > | 当前教学研共者 () 人                                                |           |               |           |      |            |  |
| 教学进度管理         | 当前秋天地走行 9 八<br>当前审计项目共设有 4 个岗位:审计专员1   审计专员2   审计专员3   审计经理 |           |               |           |      |            |  |
| 课程备课           | 如果是多人多岗的形式,请确保每个小组都有对应岗位的学生                                 |           |               |           |      |            |  |
| 成绩统计分析         | 按学号排序 按小组排序                                                 | 请输入学号姓名搜索 | Q             |           |      | 添加学员       |  |
| 实战管理           | 序号 学号                                                       | 姓名        | 岗位角色          | 所属小组      | 加入时间 | 操作         |  |
| 知识库            |                                                             |           |               |           |      |            |  |
| 底稿模板           |                                                             |           | 智尢数据          |           |      |            |  |

在此界面设置小组名称及选定小组成员。四人一组,从上到下分 别对应审计专员 1、审计专员 2、审计专员 3 及审计经理。可拖动调 整顺序调整账号对应的岗位。

| ^── 网中网・教学管理平台 | 4      |               |   |                        | () · |
|----------------|--------|---------------|---|------------------------|------|
|                |        |               |   |                        |      |
| 功能菜单           | ← 返回   | 审计01          |   |                        |      |
| <b>国</b> 教学班管理 | 任务管理   | 输入学号/姓名搜索     | Q | * 小组名称 (不能重复)          |      |
| 智能审计实践数学平台 ~   | 当前教学研共 | ③ 审计01 sj01   |   | 清输入小组名称(必填)            | _    |
| 教学进度管理         | 当前审计项目 | ③ 审计02 sj02   |   | <b>已选学员</b> (拖动可以调整顺序) |      |
| 课程备课           | 如来定多人多 | ④ 审计03 sj03   |   | ● 审计01 sj01            |      |
| 成绩统计分析         | 按学号排序  | ③ 审计04 sj04   |   |                        | 添加学员 |
| 实战管理           | 序号 学号  | (2) 审计05 sj05 |   | ₩TT02 \$j02            |      |
| 知识库            |        | (2) 审计06 sj06 |   |                        |      |
| 底稿模板           |        | ③ 审计07 sj07   |   | (A) 审计04 sj04          |      |

#### 4.6 实战管理

在本模块,教师可查看平台预置的所有知识库资源。也可上传自 已想要在课堂中或给学生使用的资源,并进行分类管理等。

### 4.7 底稿模板

在本模块,教师可查看平台预置的所有财务报表审计工作底稿模 板及相关指引内容。

## 4.8修改密码及退出

|                                                                 |                                                         | ■多 •   |  |  |
|-----------------------------------------------------------------|---------------------------------------------------------|--------|--|--|
|                                                                 | 教学班普理                                                   | ○ 退出登录 |  |  |
| netinnet, #3971                                                 | ★★★ 第七中 未开始 已成果                                         | 十個政权学研 |  |  |
| ▲ 数学组织表<br>● 产品列表                                               |                                                         |        |  |  |
|                                                                 | 1911年1963<br>学生集観: 244<br>2022-07-19 丹畑 2022-07-30 成果 「 |        |  |  |
|                                                                 |                                                         |        |  |  |
|                                                                 |                                                         |        |  |  |
|                                                                 |                                                         |        |  |  |
| 圓"3時中時 正经会计特权   联合扩张 Copyright ● 圓门用中時软件有能公对 服务热能: 400-0592-228 |                                                         |        |  |  |

### 5. 服务与合作

M中网软件 Netinnet Software

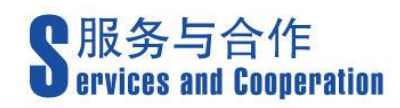

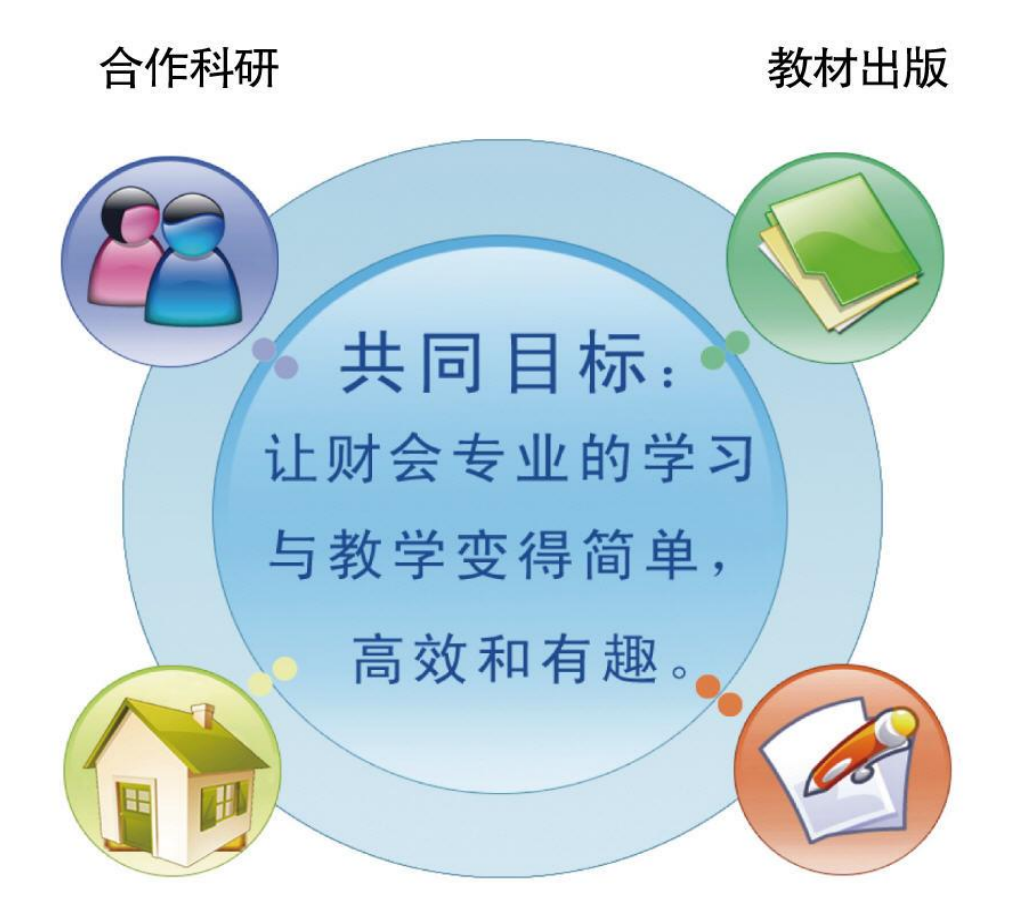

共建实习基地

横向课题、培训

5.1 产品服务

网中网公司作为专注于财会人才培养、训练,平台工具、知识产 品传播的服务机构,一直以专业精神、创新技术、真诚服务为宗旨, 为广大有志于从事财务工作的专业和非专业人员提供简单、高效和有 趣的教学服务。为使广大用户更好地购买和使用公司的会计软件,我 们提供以下的服务:

产品培训:网中网公司秉承着提供优质的软件产品服务客户的宗旨,在提供会计实训软件安装的同时,还提供配套的使用培训
 服务,帮助用户在应用软件时达到事半功倍的效果。

产品升级:网中网公司会不定期地发布软件补丁包及新版
 本.将根据情况会以邮件或网站下载或光盘等不同形式提供给客户。

技术咨询:网中网公司拥有资深专业人员,能够快速地解决用户提出的技术问题并保留历史记录,以便提供长期、持续、高效的服务。

为解决用户在使用会计软件教学过程中遇到的各种问题,您可以 通过以下方式联系我们:登录公司网页(http://www.netinnet.cn/) 在线与客服交流,或者拨打免费客服电话400-0592-228。

#### 5.2 校企合作

公司的会计教学系列软件产品,受到广大学校师生的欢迎,并已 取得不错的教学效果。客户遍及全国二十多个省市自治区,产品与服 务得到了广大用户的赞誉。

目前,公司已经与多个高校建立了合作关系,与高校的合作方式 有:

- 合作科研:公司聘请高校教师和专家参与软件的研发和升级改进。
- 2) 定制开发:针对高校教学的个性化需求,开发满足学校教学需

25

求的软件产品。

- 3) 培训交流:派专业技术人员去高校培训教师和学生。
- 教材出版:与高校教师合作出版实训类教材,或者推荐教材配 合实训教学。
- 5) 会议:定期由公司组织召开全国性会计实训软件研讨会。
- 共建实训基地:与高校合作为即将进入财务工作岗位的学生提供模拟企业财会人员工作的平台。

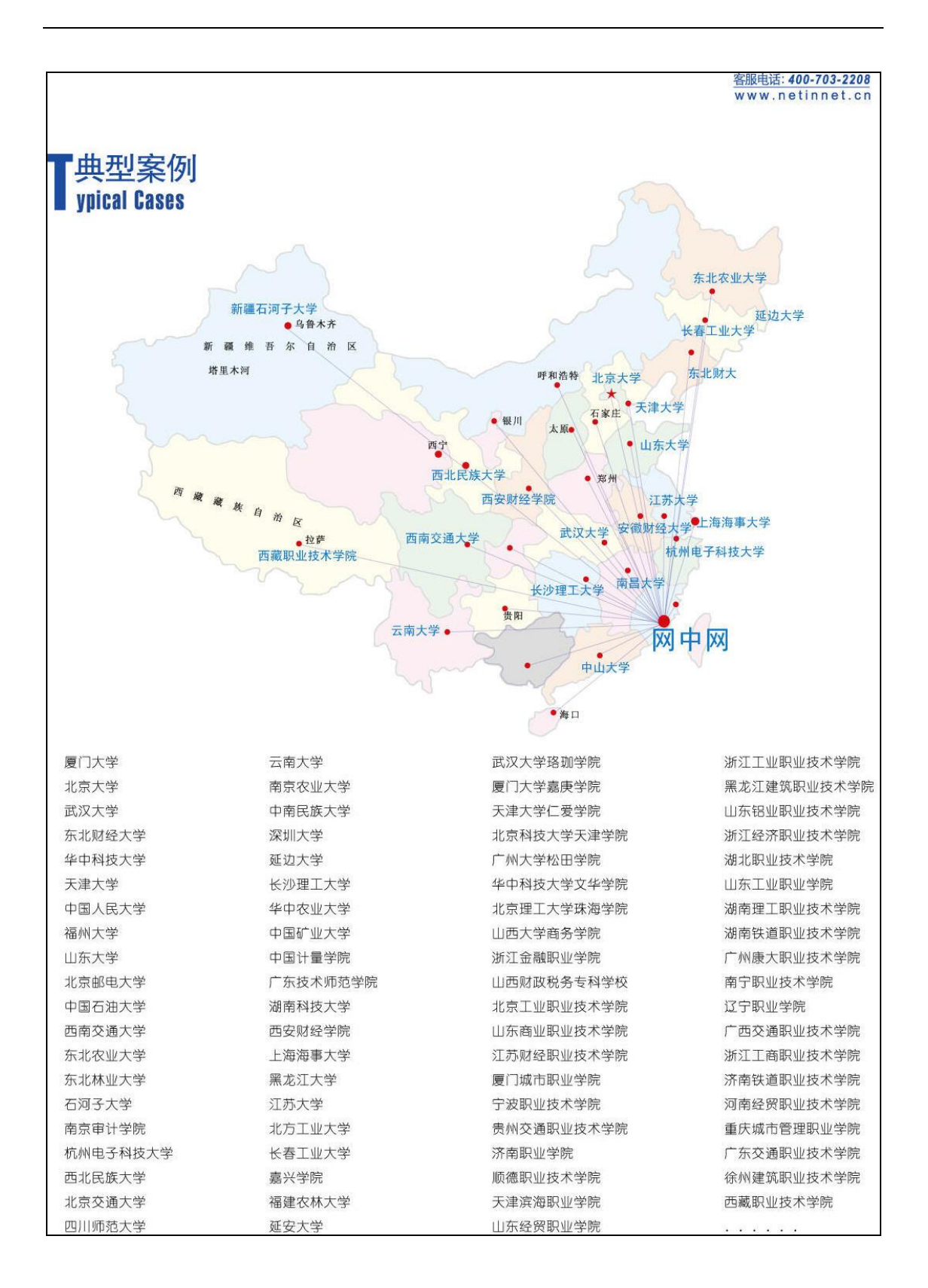